## **REGISTERING INSTRUCTIONS FOR VITAL SIGNS ACADEMY**

1. You will be directed to the page shown below. Please click the "Sign Up" button for a new account or "Log In" if you already have an account with Collabornation.net

| Ems contelence                                                                                                    |                                  |
|----------------------------------------------------------------------------------------------------|----------------------------------|
| YS Bureau of Emergency Medical Services                                                                                                    |                                  |
| e courses and modules contained within the eLearning Institute, have been created with you, the under the second sign up for a free profile. | ser, in mind. Take a look at the |
| Sign Up Log In                                                                                                    |                                  |
| Frequently Asked Questions                                                                                                    |                                  |
| My course won't set to complete and still shows as "in progress."                                                                            | •                                |
| Are Continuing Education Units (CEUs) offered?                                                                                               |                                  |
| How long do I have to complete a course?                                                                                                    |                                  |
| How do I get a completion certificate when I finish a course?                                                                                | •                                |
| Once I start a course, do I need to finish it before I log out?                                                                              | ÷                                |
| Who can I contact if I have questions concerning this training opportunity                                                                   | •                                |
| Can I take a test again if I don't pass the first time?                                                                                      | ·                                |
| What browser can I use to take courses?                                                                                                    |                                  |

2. The next page you will be directed to is the beginning of the registration process. Fill in your first and last name, enter your Email address, create a password, click the CAPTCHA box, agree to the terms and privacy policy, and click "CREATE ACCOUNT".

| Create Account for NYS Bu<br>Services     | reau of Emergency Medical               |  |
|-------------------------------------------|-----------------------------------------|--|
| First Name                                | Last Name                               |  |
| Email                                     |                                         |  |
| New Password                              |                                         |  |
| Password strength:                        |                                         |  |
| Confirm Password                          |                                         |  |
|                                           |                                         |  |
| I'm not a robot                           | reCAPTCHA<br>Privecy-Terms              |  |
| □ I have read and agree with th           | e Terms and Privacy Policy.             |  |
| CREATE ACCOUNT or Log In                  |                                         |  |
| Not looking for NYS Bureau of Emergency I | Medical Services? Find my Organization. |  |
|                                           |                                         |  |

3. You will then be directed to this next page. Please click the "Join (Free)" button.

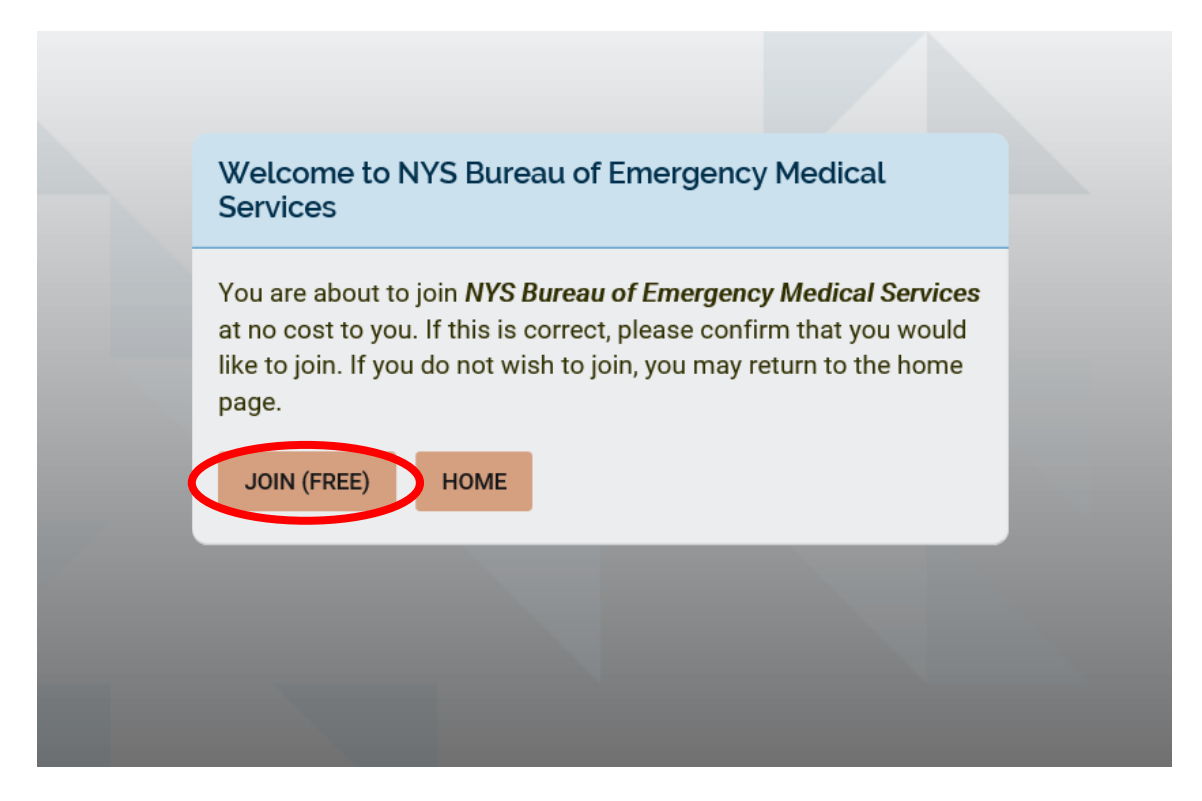

4. You will then be directed to this next page. Please click the "Yes, Join" button.

| Welco<br>Servi                                 | ome to NYS Bureau of Emergency Medical<br>JOIN SITE                                                                      |                        |  |
|------------------------------------------------|----------------------------------------------------------------------------------------------------|------------------------|--|
| You ai<br>at no c<br>like to<br>page.<br>Jolis | Are you sure that you would like to join <b>NYS Bureau of</b><br><b>Emergency Medical Services</b> ?<br>YES, JOIN CANCEL | rvices<br>rould<br>ome |  |
|                                                |                                                                                                    |                        |  |

5. Once you create your account and joined, you will be directed to additional registration fields. Please fill out your cell phone number (if you do not have a cell phone number please use your home number), your EMT level, and your EMT number.

| Registration Fields                                                        |
|----------------------------------------------------------------------------|
| Please fill out this form to complete registration.<br>Cell phone number * |
|                                                                            |
| EMT Credential(s) *                                                        |
| *Not applicable                                                            |
| AEMT                                                                       |
| AEMT-CC                                                                    |
| BASIC                                                                      |
| CFR                                                                        |
| EMT EMT                                                                    |
| Paramedic                                                                  |
| EMT Number (if applicable - please enter n/a if not applicable) *          |
|                                                                            |
| Other Cradential(a) (calent all that apply) t                              |

Please fill in any other credentials you may have. For example, instructor (CPR, CIC, CLI), Firefighter, RN, MD, etc. If you do not have any additional credentials, please select the \*Not applicable box. If you have any other credentials, please list in the box provided.

|   | Other Credential(s) - (select all that apply) $\bigstar$                                                                            |  |
|---|----------------------------------------------------------------------------------------------------|--|
|   | *Not applicable                                                                                                    |  |
|   | AHA/ARC CPR instructor                                                                                                    |  |
|   | Certified Instructor Coordinator                                                                                                    |  |
|   | Certified Lab Instructor                                                                                                    |  |
|   | Dispatcher                                                                                                    |  |
|   | Firefighter                                                                                                    |  |
|   | Law Enforcement/Public Safety                                                                                                    |  |
| r | LPN                                                                                                    |  |
|   | <ul> <li>NP</li> <li>Other Credential(s) - (write in box if you did not find your credential(s) in any checkbox choices)</li> </ul> |  |
|   |                                                                                                    |  |
|   | Please choose your Primary Agency *                                                                                                 |  |
|   | Oslast en entien                                                                                                    |  |

Please choose your <u>**PRIMARY</u>** agency from the drop-down menu. If you do not have a primary agency you may select "no agency affiliation". If you have a secondary, or multiple agencies that you belong to, please choose them in the second section. If you do not have any secondary agencies, select "*Not applicable*". Please make sure you fill in all boxes. Once completed click the "SUBMIT" button. If you hit submit and it does not advance you to the next page the area you missed will be highlighted in red.</u>

| Pleas | e choose your Primary Agency *                                  |   |
|-------|-----------------------------------------------------------------|---|
| Sele  | ect an option                                                   | ~ |
| Pleas | e choose additional agencies (select all that apply) $^{\star}$ |   |
|       | *Not applicable                                                 | ^ |
|       | A.E. Crandall Hook and Ladder Co., Inc.                         |   |
|       | Ace Ambulance Service, LLC                                      |   |
|       | Adams Fire Company, Inc.                                        |   |
|       | Addison Volunteer Fire Department Ambulance Corps               |   |
|       | Afton Hose Co. Emergency Squad                                  |   |
|       | Air Methods Corp, subsidiary Rocky Mountain Holdings LLC        |   |
|       | Akron Fire Company, Inc.                                        |   |
|       | Akwesasne Mohawk Ambulance                                      | ~ |
| SL    | JBMIT                                                           |   |
|       |                                                                 |   |

6. This will complete your registration and you will be directed to the course page.

| <ul> <li>My Courses</li> <li>Course Courses</li> <li>Course Courses</li> </ul>                                                                                                    | EMS Conference |                                        |                                                                      |             |
|----------------------------------------------------------------------------------------------------|----------------|----------------------------------------|----------------------------------------------------------------------|-------------|
|                                                                                                    |                |                                        | My Courses                                                           |             |
| Image: Courses     Image: Courses     Image: Courses     Image: Courses     Image: Courses       Image: Courses     Image: Courses     Image: Courses     Image: Courses     Image: Courses       Image: Courses     Image: Courses     Image: Courses     Image: Courses     Image: Courses       Image: Courses     Image: Courses     Image: Courses     Image: Courses     Image: Courses       Image: Courses     Image: Courses     Image: Courses     Image: Courses     Image: Courses       Image: Courses     Image: Courses     Image: Courses     Image: Courses     Image: Courses       Image: Courses     Image: Courses     Image: Courses     Image: Courses     Image: Courses       Image: Courses     Image: Courses     Image: Courses     Image: Courses     Image: Courses       Image: Courses     Image: Courses     Image: Courses     Image: Courses     Image: Courses       Image: Courses     Image: Courses     Image: Courses     Image: Courses     Image: Courses       Image: Courses     Image: Courses     Image: Courses     Image: Courses     Image: Courses       Image: Courses     Image: Courses     Image: Courses     Image: Courses     Image: Courses       Image: Courses     Image: Courses     Image: Courses     Image: Courses     Image: Courses       Image: Courses | •              |                                        |                                                                      |             |
| Title: A-Z     No Expiration     CEUS: Eamed: 0 / 0     TAKE COURSE                                                                                                    | •              |                                        | Courses U Completed V CEUs T U Clock Hours                           | U           |
| No Expiration<br>CEUSe Earmed: D / D     No Expiration<br>CEUSe Earmed: D / D     TAKE COURSE                                                                                                    |                | Ti                                     | tle: A-Z 💟 All Learning 💟 All Lesson Status 💟 Search My Courses      |             |
| Vital Signs<br>EMS Conference     No Expiration<br>CEUs Earmed: 0 / 0     TAKE COURSE                                                                                                    |                | NOT STARTED                            | Statewide Basic Life Support Adult and Pediatric Treatment Protocols |             |
| B 0                                                                                                    | •              | Vital Signs<br>STATE<br>EMS Conference | No Expiration<br>CEUs Earned: 0 / 0                                  | TAKE COURSE |
|                                                                                                    | P              |                                        | B                                                                    | ۵           |
|                                                                                                    |                |                                        |                                                                      |             |
|                                                                                                    |                |                                        |                                                                      |             |
|                                                                                                    |                |                                        |                                                                      |             |
|                                                                                                    |                |                                        |                                                                      |             |
|                                                                                                    |                |                                        |                                                                      |             |

7. Upon entering the site, you will be assigned to the BLS protocol update.

## TAKING THE COURSE

- 8. When you are ready to begin, click the "Take Course" button.
- 9. Upon entering the course, you will see the following screen. Press the play button and the video will start for Module #1.

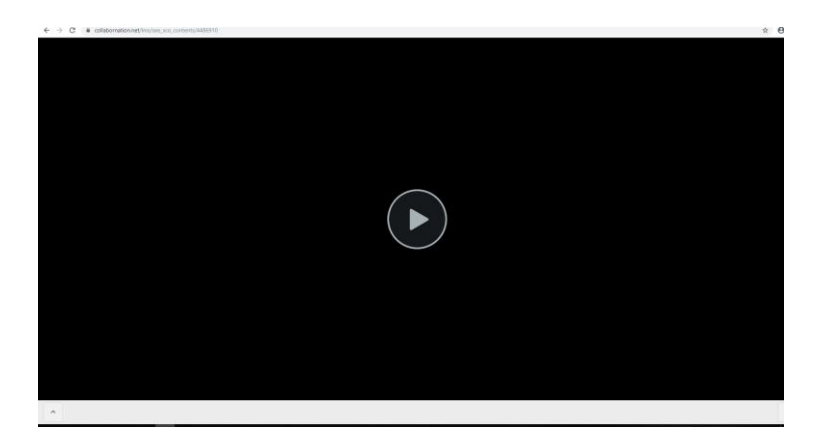

10. You can keep track of your progress through the course by clicking the arrow button on the bottom left side of the screen. Green is completed, yellow is in progress, and white needs to be completed.

|                                                                                                    |                                      | Ŷ                                    |
|----------------------------------------------------------------------------------------------------|--------------------------------------|--------------------------------------|
|                                                                                                    | Module #2 Quiz                       |                                      |
|                                                                                                    |                                      |                                      |
|                                                                                                    |                                      |                                      |
|                                                                                                    |                                      |                                      |
|                                                                                                    |                                      |                                      |
|                                                                                                    |                                      |                                      |
|                                                                                                    | Begin                                |                                      |
|                                                                                                    |                                      |                                      |
|                                                                                                    |                                      |                                      |
|                                                                                                    |                                      |                                      |
|                                                                                                    |                                      |                                      |
|                                                                                                    |                                      |                                      |
|                                                                                                    |                                      |                                      |
| <u>.</u>                                                                                                    |                                      |                                      |
| Course Information                                                                                                    | Notes Notes                          | Actions                              |
| Course Information<br>Statewide Basic Life Support Adult                                                                                                    | It and Pediatric Treatment Protocols | Actions<br>Bert Conversion           |
| Course Information<br>Course Information<br>Statewide Basic Life Support Adult<br>Information<br>Information<br>Discourse<br>Information<br>Discourse<br>Discourse<br>Discou | It and Pediatric Treatment Protocols | Sent - Phage                         |
| Course Information<br>StateWork Basic Life Support Adult<br>Opcomment<br>1Hr 30Min 0.15<br>Base Action                                                                                                    | It and Pediatric Treatment Protocols | Sert Claure IA                       |
| Courte Information<br>Statewide Basic Life Support Adult<br>1017 30MID 0.15<br>meticación                                                                                                    | It and Pediatric Treatment Protocols | Actions<br>Sect Convertient<br>Proje |

11. A note about fast forward scrubbing. Even though there is the ability to do this; if you do not answer all of the interactive questions and spend the allotted time in the video, it will not be marked complete. So, some advice, do not do it.

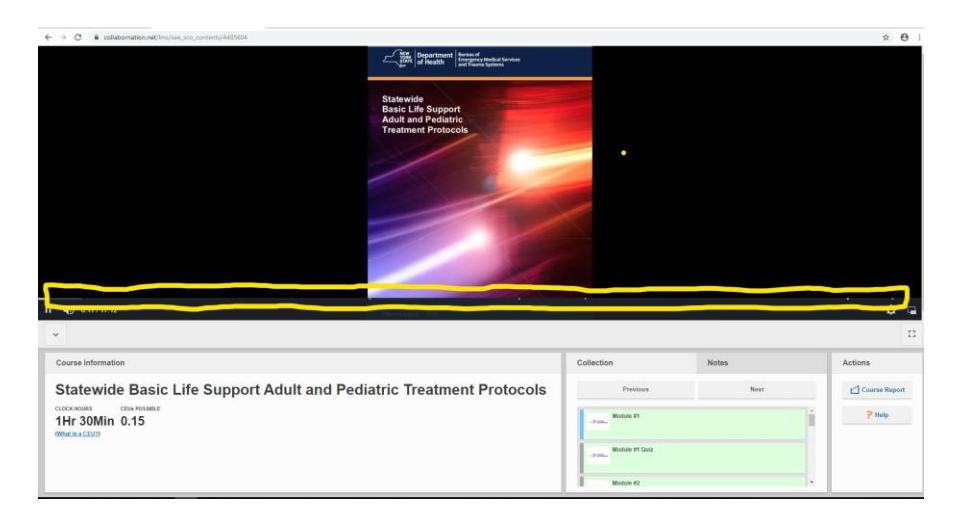

12. Once you have finished either the video or the quiz, close out the browser and re-enter the course. This will mark that section as complete and then you will have access to the next section of the course.

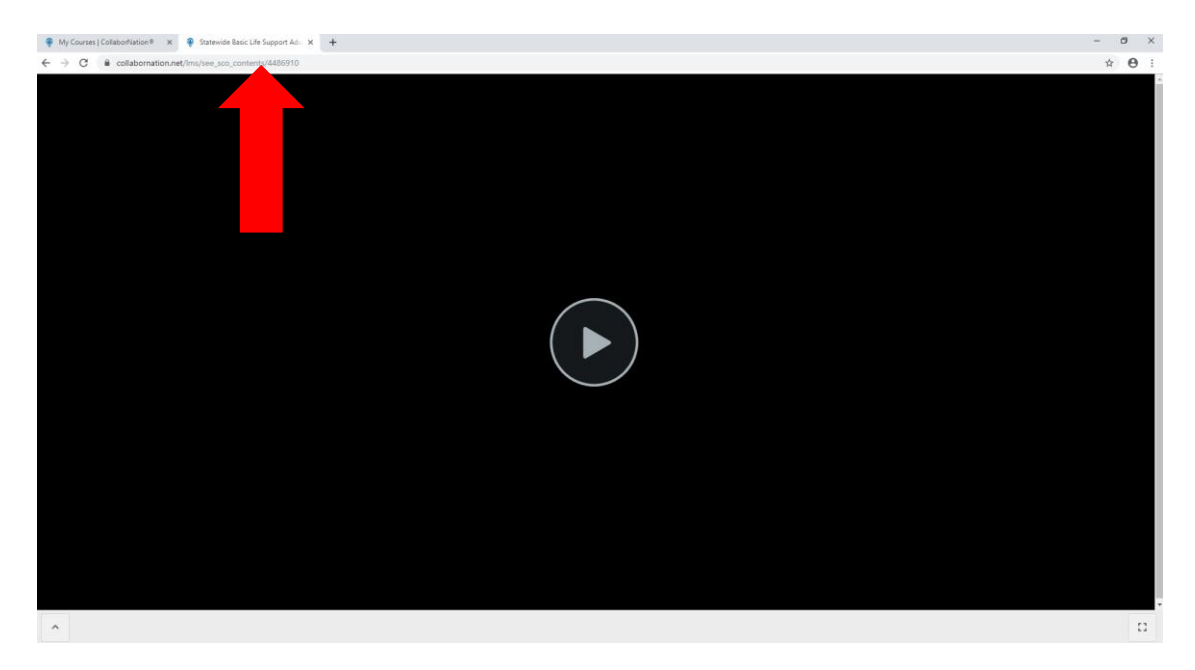

13. Upon completion of the course you will be granted a certificate of completion. Please print this certificate and give it to your agency as proof of completion.

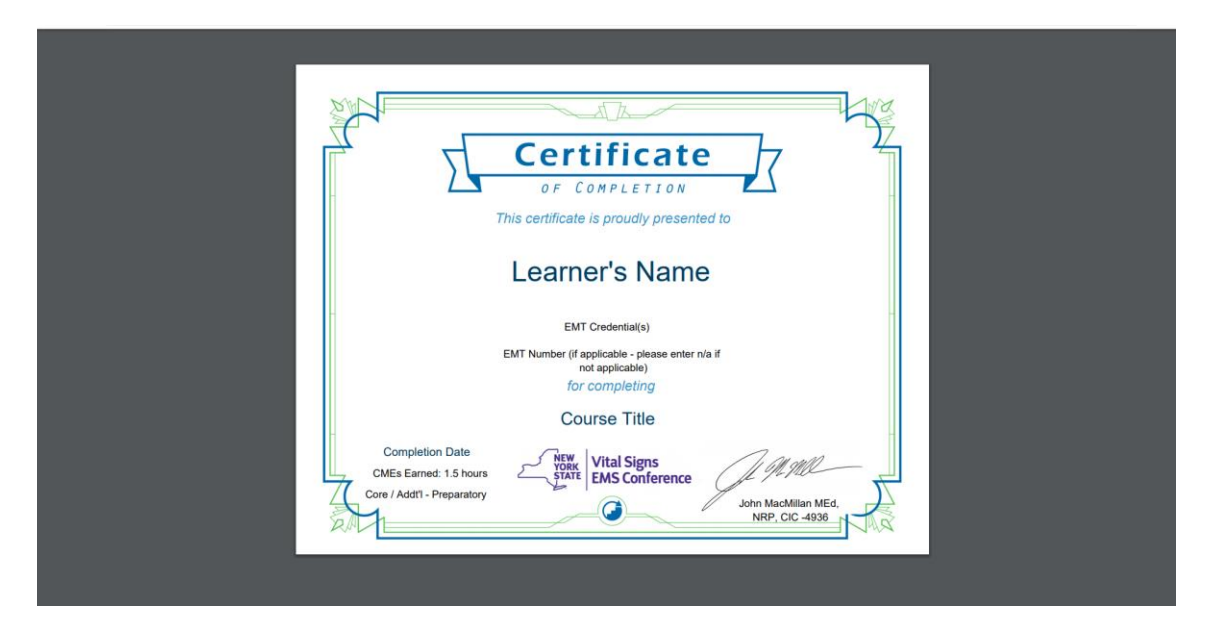

14. It is recommended that you download the protocols at <a href="https://www.health.ny.gov/professionals/ems/docs/bls\_protocols.pdf">https://www.health.ny.gov/professionals/ems/docs/bls\_protocols.pdf</a> to review while the presentation is running.